# Getting Started with the Pavlov Media Internet Center App

Get the ultimate Wi-Fi experience with the Pavlov Media Mobile Center App.

The app allows you to easily manage your Wi-Fi network within minutes. You can set up a guest network, change your password, run a speed test, and set basic parental controls.

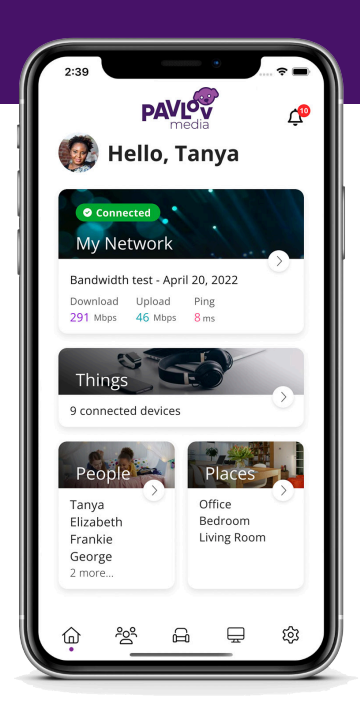

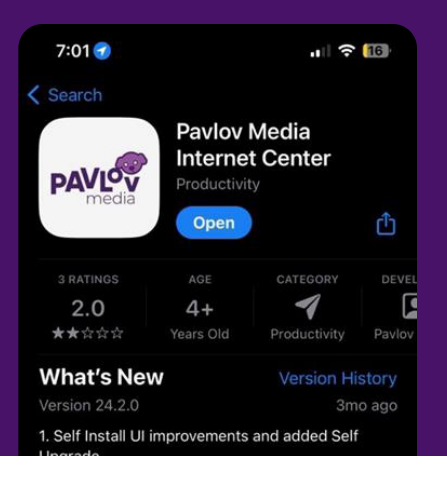

## First

visit **Signup.PavlovMedia.com** to activate your services.

## Then,

download the app to set up your router's Wi-Fi name and password.

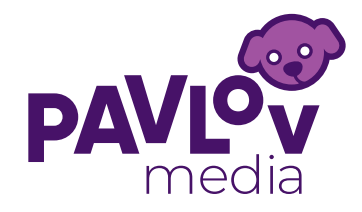

## Make sure you have activated your account by signing up at SignUp.PavlovMedia.com

| 6:54                                              | ,ıl 🗢 <b>1</b> 8) |
|---------------------------------------------------|-------------------|
| Pavlov Media<br>Internet Center                   |                   |
| Sign Up                                           |                   |
|                                                   |                   |
|                                                   |                   |
|                                                   | Ø                 |
| Location ①<br>USA                                 |                   |
| I accept the terms & conditions & privacy policy. |                   |
| Sigr                                              | n Up              |
|                                                   |                   |

1. Sign up to your account. The password you enter here will be the password you use to login to the app.

#### 2. Log in to the app and select "Let's get started".

6:53 all 🗢 18) Welcome to **Pavlov Media Internet Center** Log In Everything you need to secure and control your home network and connected devices. Forgot Password? Log In Sign Up

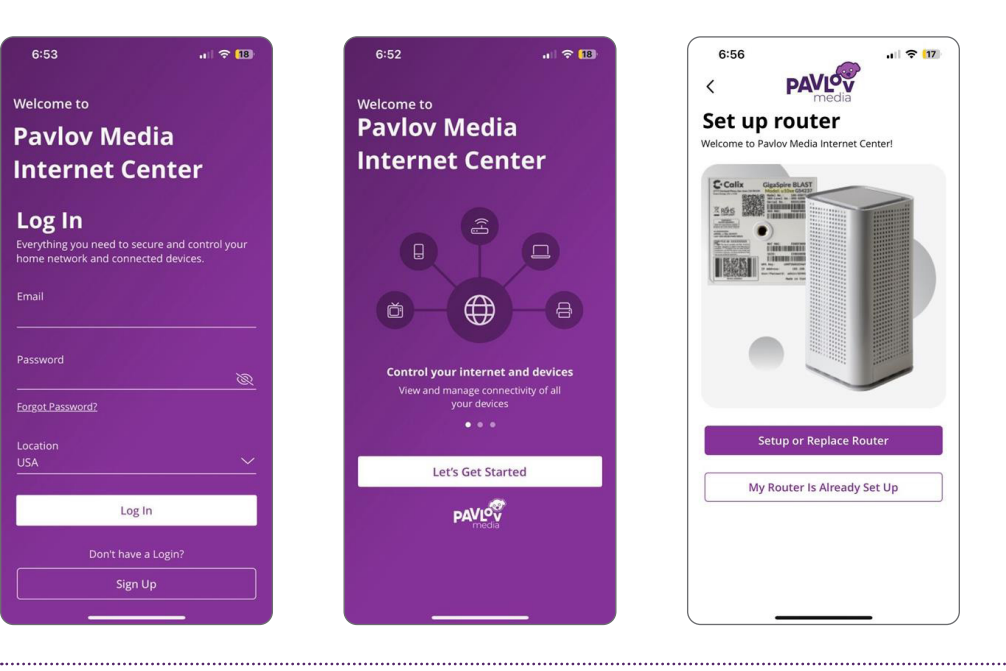

3. Follow the next steps for new router set up by selecting "My Router is Already Set Up"

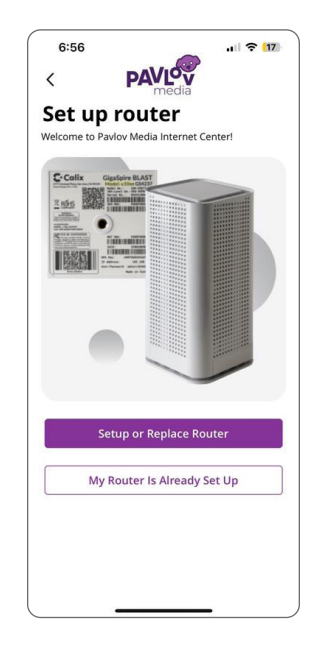

4. Allow the "Pavlov Media Internet" to access your camera. You will need it to scan the barcode on the back of your device.

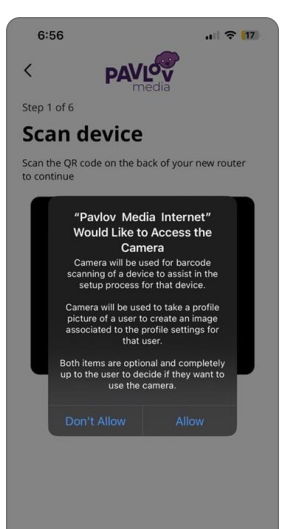

5. If you are setting up your home network for the first time, you can assign a name and password for your Wi-Fi network.

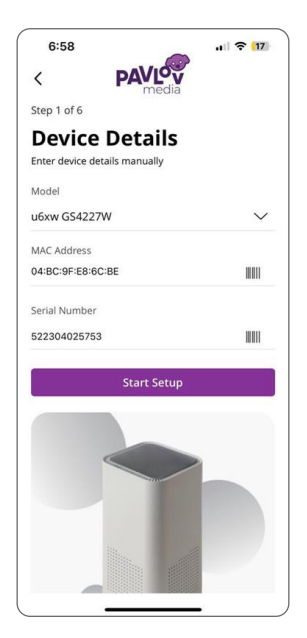

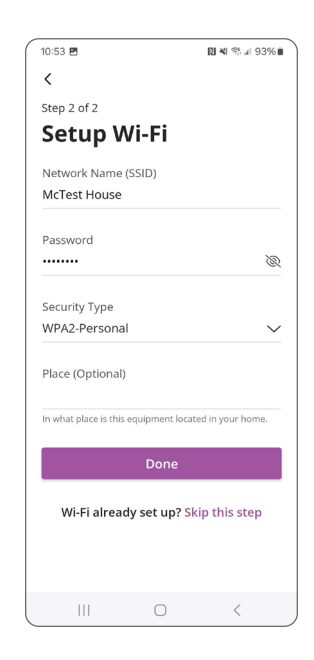

### ALERTS

To view alerts, click the bell icon from the Home screen. To edit alerts settings, click n the setting icons on the top of the Alerts screen or use the menu Settings: "Alerts".

### **EXPRIENCEIQ**

This powerful tool feature lets you manage screen time, content and access to website, and applications, all from the app. It also lets you prioritize which devices should get preferred connection so if you work from home and want to make sure you always have enough bandwidth, this feature is for you.

### PROTECTIQ

As hackers become increasingly sophisticated your network requires an equally innovative solution. ProtectIQ keeps a lock on your network and alerts you when unwanted visitors, hackers, viruses, or malware try to visit. If it's connected, it's protected!

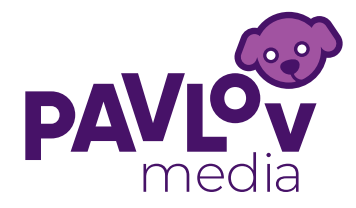

Working with the Pavlov Media Internet Center app

With the Pavlov Media Internet Center App you are able to easily manage your Wi-Fi network within minutes. You can set up a guest network, change your password, run a speed test, and set basic parental controls.

### Get to know your App

#### ALERTS

To view alerts, click the bell icon from the Home screen. To edit alerts settings, click on the setting icons on the top of the Alerts screen or use the menu Settings: "Alerts".

#### EXPRIENCEIQ

This powerful tool feature lets you manage screen time, content and access to website, and applications, all from the app. It also lets you prioritize which devices should get preferred connection so if you work from home and want to make sure you always have enough bandwidth, this feature is for you.

#### PROTECTIQ

As hackers become increasingly sophisticated your network requires an equally innovative solution. ProtectIQ keeps a lock on your network and alerts you when unwanted visitors, hackers, viruses, or malware try to visit. If it's connected, it's protected!

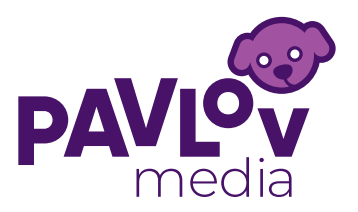

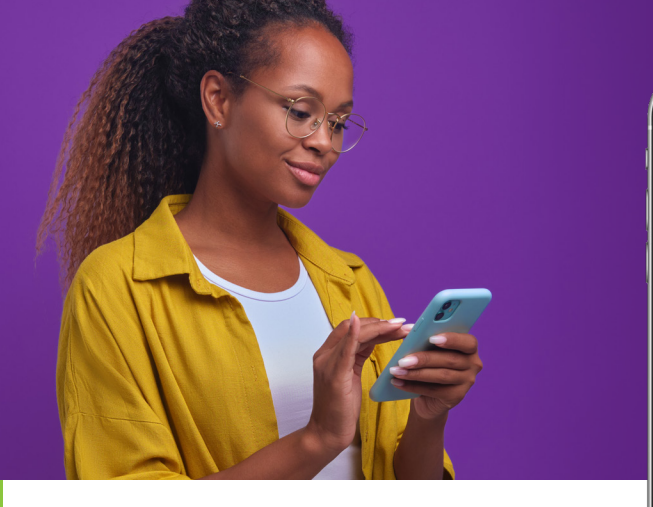

## How to

#### **RUN A SPEED TEST**

- · Select "My Network" from the Home screen
- · Select "Bandwidth Test"
- Select "Run Test"
- · Results will show as a notification in the app

#### UPDATE WI-FI NETWORK NAME AND PASSWORD

- Press "My Network" on the Home screen
- · Select the network you wish to update the name or password for
- Press "Edit" and update your information
- Note: Changing your SSID or password will require you to reconnect all your wireless devices previously connected to that network

#### SETUP PARENTAL CONTROLS

- Click the People tile on the Home screen
- · Tap the "+" icon
- · Add a name (and photo, if desired)
- · Check the box for any devices associated with that person
- · Click edit on the person's profile when devices need to be added later
- Swipe the Internet Access toggle off to pause all devices connected to the profile

You can set schedules to turn internet access off for all assigned devices during specific times as well as restrict apps and websites.

#### **CREATE A GUEST NETWORK**

- Click on My Network from the Home screen
- · Click the "+" icon select "Add Network"
- Select "Guest" from Wireless Network Type dropdown
- · Create your network name
- Select security type if desired
- Create your password
- You can set the duration of the network to endless or a custom amount of time
- Share the network via QR code or text

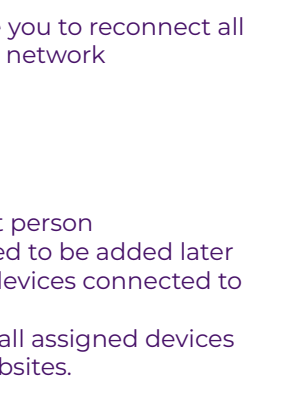

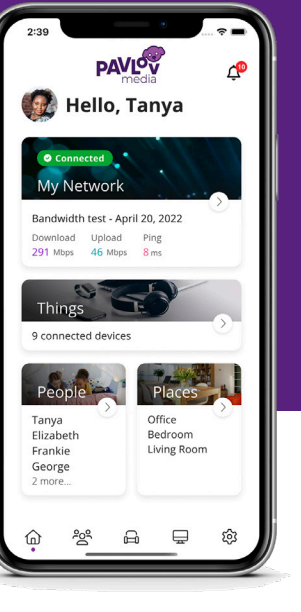

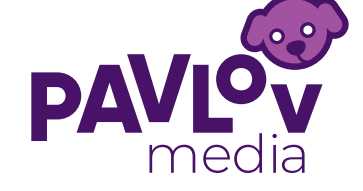